| Question 6   | Comment les technologies répondent-elles aux besoins de collaboration ? |                 |
|--------------|-------------------------------------------------------------------------|-----------------|
| Chapitre 6.2 | Architecture logique des réseaux                                        | Bac STMG SIG    |
| Exercice 3   |                                                                         | Lycée J. Feyder |

Exercice 3 : Découverte du réseau du lycée

1 – Découverte du réseau physique

Il s'agit de découvrir comment physiquement chaque poste du réseau (client) est relié aux serveurs.

1.1 - <u>Câblage</u>

① Comment est relié physiquement votre poste informatique à la salle serveurs ?

<sup>②</sup> Ou se trouve la salle serveurs du lycée ?

③ Comment se nomme le matériel en salle serveurs dans lequel arrivent tous les câbles RJ45 des postes clients ?

1.2 - <u>Actifs</u>

Il s'agit des matériels permettant d'interconnectés l'ensemble des ordinateurs et périphériques du réseau.

Comment se nomment ces matériels ?

| Question | 6 |  |
|----------|---|--|
| Ouestion | U |  |

## Comment les technologies répondent-elles aux besoins de collaboration ?

Chapitre 6.2

Architecture logique des réseaux

Bac STMG SIG

Exercice 3

Lycée J. Feyder

## 2 – Configuration réseau de votre poste informatique

Afin de réaliser les commandes nécessaires, vous devez vous connecter avec un compte ayant plus de droits que le vôtre.

Connectez vous au domaine « Feyder » avec le login « AdminGsi » et le mot de passe la date du jour codifié sous le format jjmmaaaa.

(Ce login ne sera valable que pour la session de travail du jour).

① Ouvrez l'invite de commande CMD

CMD est une interface qui permet une communication directe entre l'utilisateur et le système d'exploitation.

- ⇒ Démarrer / Exécuter
- ⇒ Saisir « cmd » dans la boîte de dialogue puis valider

@ Saisir la commande « ipconfig » (utilisez les commandes cls et cd.. pour « nettoyer » la page et se placer à la racine du disque dur C:\ )

| C:\WINDOWS\system32\cmd.exe | - 🗆 ×    |
|-----------------------------|----------|
| C:\>ipconfig                | <b>▲</b> |
|                             |          |
|                             |          |

③ Quelle est votre adresse ip ?

Quel est votre masque de sous réseau ?

© Quel est l'adresse ip de la passerelle ?

| Question 6   | Comment les technologies répondent-elles aux besoins de collaboration ? |                 |
|--------------|-------------------------------------------------------------------------|-----------------|
| Chapitre 6.2 | Architecture logique des réseaux                                        | Bac STMG SIG    |
| Exercice 3   |                                                                         | Lycée J. Feyder |

© Comparez ces trois informations (adresse ip, masque de sous réseau et passerelle) avec votre camarade.

 $\oslash$  Quelle est l'information qui change entre votre ordinateur et celui de votre camarade ?

3 - Information sur l'ordinateur

Dans l'invite de commande, saisir « ipconfig /all »

② Quel est le nom de votre ordinateur (nom d'hôte)

③ Quelle est l'adresse Mac de la carte réseau de votre ordinateur (adresse physique unique dans le monde)

| Question 6   | Comment les technologies répondent-elles aux besoins de collaboration ? |                 |
|--------------|-------------------------------------------------------------------------|-----------------|
| Chapitre 6.2 | Architecture logique des réseaux                                        | Bac STMG SIG    |
| Exercice 3   |                                                                         | Lycée J. Feyder |

## 4 – Modification de votre adresse ip

① Ouvrez l'interface « Connexion à un réseau local »

| ⇒ Démarrer / Panneau de configuration                                                                         |                                                                                                    |
|----------------------------------------------------------------------------------------------------|----------------------------------------------------------------------------------------------------|
| ⇒ Cliquez sur « Connexions réseau et<br>Internet »                                                            | Connexions réseau et Internet                                                                                                    |
| ⇒ Cliquez sur « Connexions réseau »                                                                           | Connexions réseau                                                                                                    |
| <ul> <li>⇒ Clic droit sur « Connexion au réseau<br/>local »</li> <li>⇒ Sélectionnez « Propriétés »</li> </ul> | Réseau local ou Internet à haute vitesse         Connexion au réseau local       Réseau local ou Internet         Désactiver         Statut         Réparer         Connexions de pont         Créer un raccourci         Supprimer         Renommer         Propriétés                                                                                                    |
| ⇔ Sélectionnez « Protocole Internet<br>(TCP/IP)<br>⇔ Cliquez sur « propriétés »                               | Propriétés de Connexion au réseau local     Général Avancé     Se connecter en utilisant :     Intel(R) PRO/100 VE Network Conne Configurer     Cette connexion utilise les éléments suivants :         Cette connexion utilise les éléments suivants :         Partage de fichiers et d'imprimantes pour les réseaux M         Planificateur de paquets QoS         Protocole Internet (TCP/IP)         Installer     Désinstaller     Propriétés |

| Question 6   | Comment les technologies répondent-elles aux besoins de collaboration ? |                 |
|--------------|-------------------------------------------------------------------------|-----------------|
| Chapitre 6.2 | Architecture logique des réseaux                                        | Bac STMG SIG    |
| Exercice 3   |                                                                         | Lycée J. Feyder |

② Quel est le protocole utilisé sur le réseau

③ Modifiez votre adresse ip

- $\Rightarrow$  Sur le  $3^{eme}$  bloc de l'adresse, remplacer le chiffre existant par 1
- ⇒ Exemple : 172.16.**113**.12 ⇒ 172.16.**1**.12
- ⇒ Validez votre nouvelle adresse ip

④ Ouvrez l'invite de commandes (cmd)

- $\Rightarrow$  Lancez la commande ipconfig
- ⇒ Vérifiez que votre adresse a bien été changée
- ⇒ Appelez votre professeur pour qu'il constate le changement de l'ip

© Modifiez à nouveau votre adresse ip

- ⇒ Remettez l'adresse ip d'origine (elle est notée sur la page 2 du TP)
- $\Rightarrow$  Lancez la commande ipconfig
- ⇒ Vérifiez que votre adresse a bien été changée
- ⇒ Appelez votre professeur pour qu'il constate le changement de l'ip